LINEで申込する際の操作方法です。

LINEを使用されていない方やLINEでの申込が難しい場合は、お手数ですが、 お電話でお申し込みください。

 ① 駒ヶ根市ケアさぽ LINE公式アカウントを友だち追加します。
 QRコードをスマートフォン等のカメラで読み取ってください。

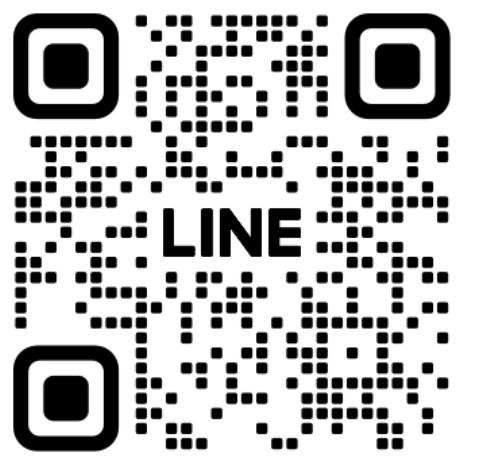

### LINE 公式アカウント

@komacare

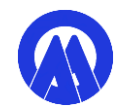

# ② まず1日目を申込します。 メニューから「入門的研修」をタップし、 「1日目」をタップ。

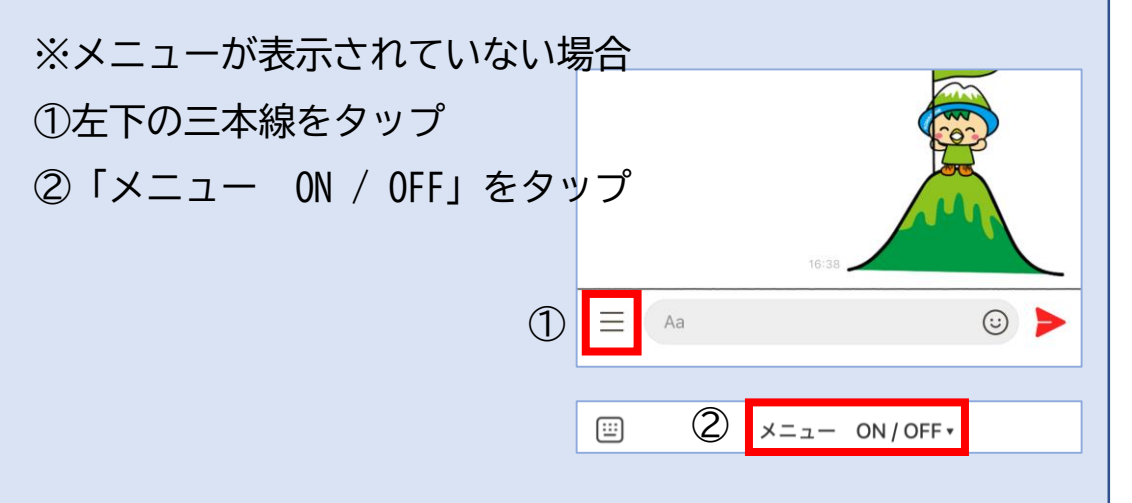

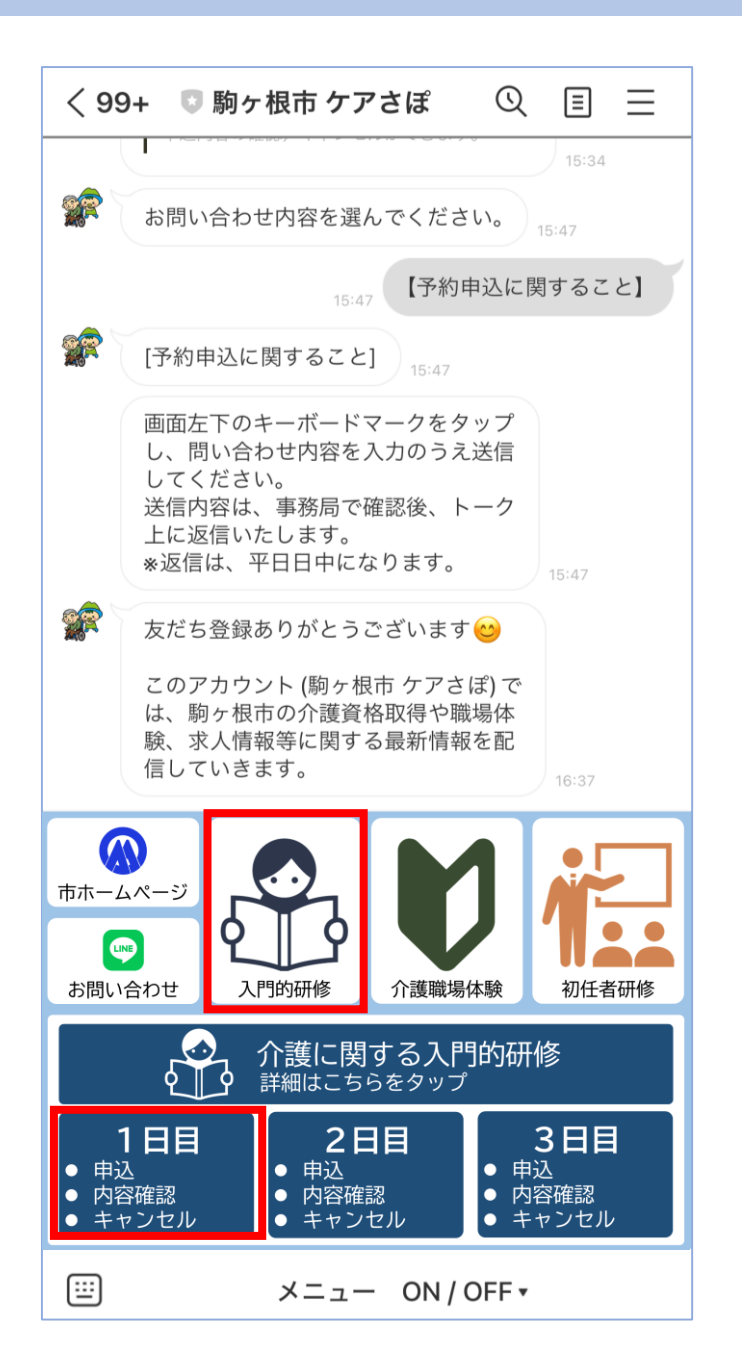

#### 内容を確認し、一番下へスクロール。 3 「上記内容を確認した」をタップ。

| <                                          | step.lme.jp                              | <br>予約履歴               | ×<br>〔〕<br>開催情報   | 日日」<br>3日日                    | は予約<br>をそれ             |
|--------------------------------------------|------------------------------------------|------------------------|-------------------|-------------------------------|------------------------|
| 【1日目】介護に間<br>詳細情報                          | 身する入門的研修                                 | M                      |                   | 「日に、作                         | 1日・2日<br>多了証明          |
| 申込前にご一読くだ<br>を承諾いただいたも                     | ざい。申込された<br>のとみなします。                     | と場合、下                  | 記事項               |                               | 開催                     |
| 【 <u>1日目</u> の                             | 申込画面                                     | です】                    |                   | 1日目                           |                        |
|                                            |                                          |                        |                   | 講座                            | 開催日和                   |
| 【研修申2<br>●申込前に、駒ヶ樹<br>門的研修」をご一誘            | 】<br>市ホームページ<br>らください。                   | 「介護に関                  | する入               | 1日<br>目                       | 1月11<br>日)             |
| ●研修は3日間実施<br>は、複数日・複数会<br>身が希望する日・会        | します。2日目・<br>場で実施されます<br>場を予約してくた         | 3日目につ<br>す。それぞ<br>ださい。 | いて<br>れご自         | (注)<br>休憩 <sup>4</sup><br>ませ/ | <br>時間は<br>15分)で<br>ん。 |
| ●例えば、「2日目<br>日目」は予約されま<br><u>3日目をそれぞれ予</u> | 」を予約した場合<br>せん。 <u>ご自身で]</u><br>約してください。 | 5、自動的(<br> 日目・2E<br>-  | て「3<br><u> 目・</u> | もっと                           | と見る▼                   |
| ●1日目・2日目・3<br>に、修了証明書を発                    | 3日目を全て受講(<br>行します。                       | いただいた                  | 方                 |                               |                        |
| 【開催日程                                      | 2)                                       |                        |                   |                               |                        |

されません。<u>ご自身で1日目・2日目・</u> ぞれ予約してください。

Х

日目・3日目を全て受講いただいた方 書を発行します。

#### 日程】

| 講座      | 開催日程           | 会場                                               | 定員<br>(人) |
|---------|----------------|--------------------------------------------------|-----------|
| 1日<br>目 | 1月11日(土曜<br>日) | 駒ヶ根市社会福祉協<br>議会<br>ふれあいセンター<br>(駒ヶ根市梨の木2-<br>25) | 24        |
| (注)     | 時間は「午前8        | 時45分~午後4時30分」                                    | (昼        |

です。午前のみ・午後のみの受講はでき

上記内容を確認した

1日目

#### ④ 開催日程の「選択してください」をタップし、日程を選択。

| 一 (1)<br>予約履歴 開催情報                                   | ☐ 〔i<br>予約履歴 開催!         |
|------------------------------------------------------|--------------------------|
| 【1日目】介護に関する入門的研修                                     | 【1日目】介護に関する入門的研修         |
| 日程・予約数                                               | 日程・予約数                   |
| ★ 開催日程                                               | ★ 開催日程                   |
| 選択してください、                                            | 選択する                     |
| ★ 予約数                                                | ★ ✓ 2025年01月11日(土) 残数 24 |
| 1 <b>\$</b>                                          | 選択してください                 |
| <b>お客様情報</b><br><b>*</b> あなたは16歳以上ですか(16歳未満は申込できません) | ★ 予約数 1 <> 人             |
| 16歳以上です 🔷                                            | 七夕性桂和                    |
| ★ 氏名(例:駒ヶ根太郎)                                        |                          |
| 駒ヶ根太郎                                                | 16歳以上です                  |
| ★ 氏名カタカナ (例:コマガネタロウ)                                 | ★ 氏名(例:駒ヶ根太郎)            |
| コマガネタロウ                                              | 駒ヶ根太郎                    |
| * 住所(例:駒ヶ根市赤須町20-1)                                  | ★ 氏名カタカナ(例:コマガネタロウ)      |
| 駒ヶ根市赤須町20-1                                          | コマガネタロウ                  |
|                                                      |                          |

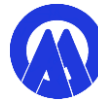

⑤ 時間・コースを選択。
 (1つしか表示されませんので、表示されたものをタップして選択してください。)

| ×                                           | ×                                  |
|---------------------------------------------|------------------------------------|
| · i<br>予約履歴 開催情報                            | □ 〔<br>予約履歴 開催情報                   |
| 【1日目】介護に関する入門的研修                            | 【1日目】介護に関する入門的研修                   |
| 日程・予約数                                      | 日程・予約数                             |
| ★ 開催日程                                      | ★ 開催日程                             |
| 2025年01月11日(土) 🗸                            | 2025年01月11日(土) ~                   |
| ★ 開催時間                                      | ★ 開催時間                             |
| ✓ 選択する                                      | 08:45~16:30 ~                      |
| <b>*</b> 08:45~16:30 残数 24                  | <b>*</b> コース                       |
| 1 ≎ <sub>人</sub>                            | ✓ 選択する                             |
| 1                                           | * 1日目 会場:駒ヶ根市社会福祉協議会ふれあい           |
|                                             | センター(駒ヶ根市梨の木2-25) (¥ 180):残数<br>24 |
| 16歳以上です 🔷                                   |                                    |
|                                             | お客様情報                              |
| * 比名 (例:駒ケ根太郎)                              | ★ あなたは16歳以上ですか(16歳未満は申込できません)      |
| 駒ヶ根太郎                                       | 16歳以上です 🔷                          |
| ★ 氏名カタカナ (例:コマガネタロウ)                        | ★氏名(例:駒ヶ根太郎)                       |
| コマガネタロウ                                     | 駒ヶ根太郎                              |
| <mark>*</mark> 住所(例:駒ヶ <del>棋末方須町20Ⅰ)</del> | ★ 氏名カタカナ (例・コマカスタロウ)               |

### ⑥ お客様情報を入力してください。全ての項目を入力する必要があります。

|                                                                                  | × |
|----------------------------------------------------------------------------------|---|
| お客様情報                                                                            | ٦ |
| ▲ あなたは16歳以上ですか(16歳未満は申込できません)                                                    |   |
| 16歳以上です                                                                          | 0 |
| ▲氏名(例:駒ヶ根太郎)                                                                     |   |
| 駒ヶ根太郎                                                                            |   |
| ▲氏名カタカナ(例:コマガネタロウ)                                                               |   |
| コマガネタロウ                                                                          |   |
| < 住所(例:駒ヶ根市赤須町20−1)                                                              |   |
| 駒ヶ根市赤須町20-1                                                                      |   |
| •携帯電話番号(ハイフン不要)                                                                  |   |
| 0265832111                                                                       |   |
|                                                                                  |   |
| 利用規約                                                                             |   |
| 下記事項に同意のうえ、お申し込みください。                                                            |   |
| ●申込される前に、駒ヶ根市ホームページ「介護<br>に関する入門的研修」をご一読ください。                                    |   |
| ●申込は、必ずご自身が所有する端末及びLINEア<br>カウントを用いてください。<br>※LINEを利用されていない場合は、電話でお申し<br>込みください。 | 7 |

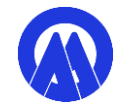

# ⑦ 利用規約をご確認いただき、利用規約に同意をチェックその後、「申込確認にすすむ」をタップしてください。

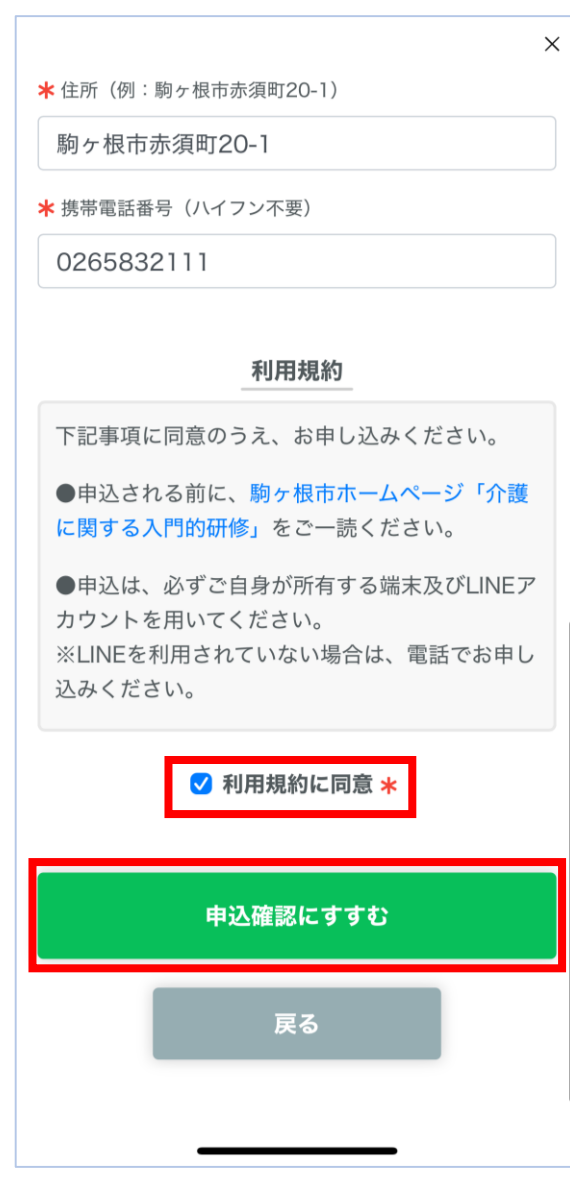

⑧ 内容に誤りがないか確認のうえ、画面最下部の「申込を確定する」をタップ。 これで「1日目」の申込が完了しました。

| ×<br>戸<br>(i)<br>予約履歴 開催情報<br>【1日目】介護に関する入門的研修<br>まだ予約は完了していません<br>ご予約内容の最終確認をしてください | ×<br>予約数<br>1人<br>料金<br>180円 | <ul> <li></li></ul>                          |
|--------------------------------------------------------------------------------------|------------------------------|----------------------------------------------|
|                                                                                      | ちたたけ12時川レスオか(12時主法は白江スまませく)  | ★2日目・3日目は、画面下部のメニュ                           |
| 予約內容確認                                                                               | のなたは「10歳火工ですか(10歳木満は中込でさません) | 一からお申し込みできます。                                |
| イベント名                                                                                | 16歳以上です                      | 【1日目】介護に関する入門的研修<br>[1日目] 介護に関する入門的研修の参加申込/申 |
| 【1日目】介護に関する入門的研修                                                                     | 氏名(例:駒ヶ根太郎)                  | 込内容の確認/キャンセルができます。                           |
| 参加日程                                                                                 | 駒ヶ根太郎                        |                                              |
| 2025年01月11日 (土) 08:45~16:30                                                          | 氏名カタカナ(例:コマガネタロウ)            |                                              |
| コース                                                                                  | コマガネタロウ                      |                                              |
| 1日目 会場:駒ヶ根市社会福祉協議会ふれあい                                                               | 住所(例:駒ヶ根市赤須町20-1)            |                                              |
| センター(駒ヶ根市梨の木2-25)                                                                    | 駒ヶ根市赤須町20-1                  |                                              |
| 予約数                                                                                  | 携帯電話番号(ハイフン不要)               |                                              |
| 1人                                                                                   | 0265832111                   |                                              |
| 料金                                                                                   |                              |                                              |
| 180 円                                                                                |                              |                                              |
| お客様情報                                                                                | 申込を確定する                      |                                              |
| あなたは16歳以上ですか(16歳未満は申込できません)                                                          |                              |                                              |
| 16歳以上です                                                                              | 戻る                           |                                              |
| 氏名 (例:駒ヶ根太郎)                                                                         |                              |                                              |
| 駒ヶ根太郎                                                                                |                              |                                              |

8

⑨ 続けて「2日目」を申込します。※1日目の申込操作とほとんど変わりありません。

メニューから「入門的研修」をタップし、 「2日目」をタップ。

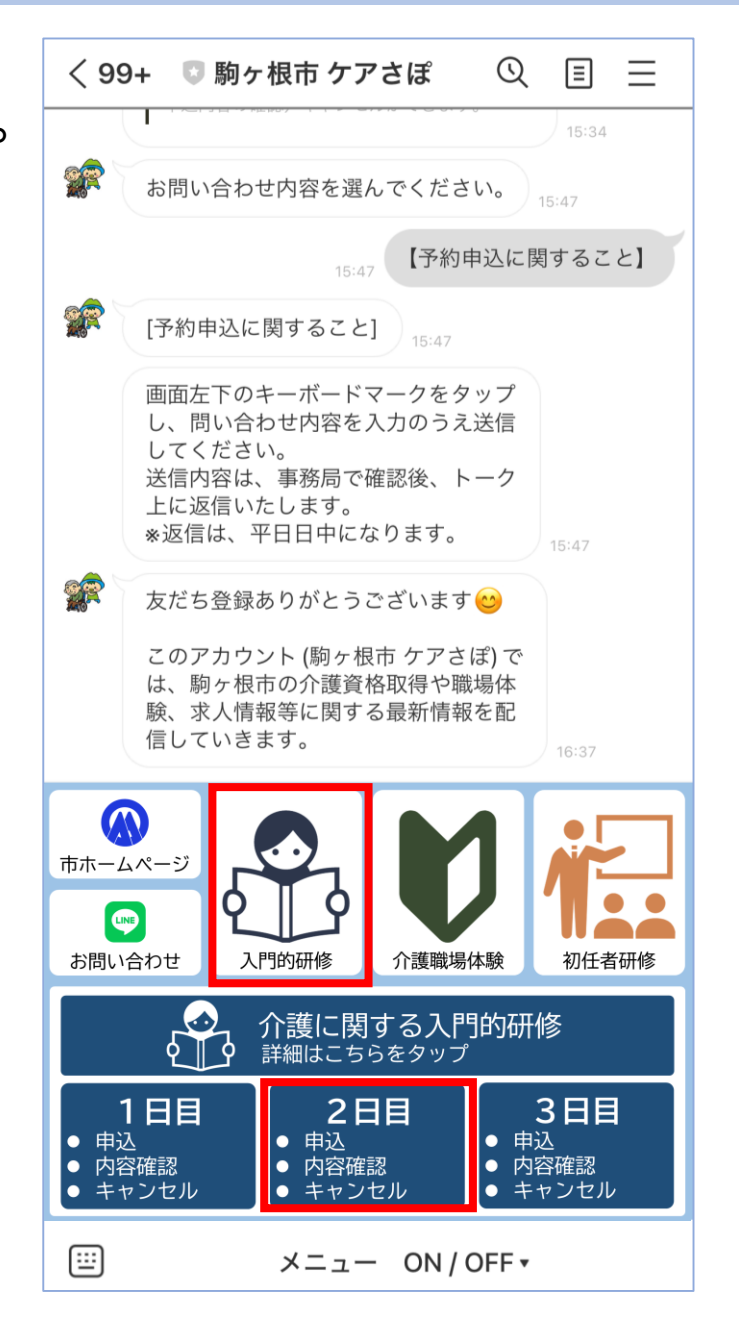

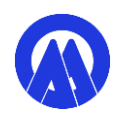

# 一番下へスクロール。 「上記内容を確認した」をタップ。

| <               | step.lme.jp |   | ×         |
|-----------------|-------------|---|-----------|
|                 |             |   | 〔<br>開催情報 |
| 【2日目】介讀<br>詳細情報 | 隻に関する入門的研   | 修 |           |
|                 |             |   |           |

申込前にご一読ください。申込された場合、下記事項 を承諾いただいたものとみなします。

#### 【2日目の申込画面です】

#### 【研修申込】

●申込前に、駒ヶ根市ホームページ「介護に関する入門的研修」をご一読ください。

●研修は3日間実施します。2日目・3日目について は、複数日・複数会場で実施されます。それぞれご自 身が希望する日・会場を予約してください。

●例えば、「2日目」を予約した場合、自動的に「3 日目」は予約されません。ご自身で1日目・2日目・ 3日目をそれぞれ予約してください。

●1日目・2日目・3日目を全て受講いただいた方 に、修了証明書を発行します。

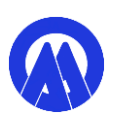

外部サイトに移動したため、機能が正常に動作し ないか、セキュリティが保証されていない場合が あります。

各日程とも、時<u>間は全て「午前8時4</u>5分~午後4時

| <del></del> 严 | 開催日程                                     | 会場                                              | / <sup>北京</sup><br>(人) |
|---------------|------------------------------------------|-------------------------------------------------|------------------------|
| 2日<br>目       | 1月15日(水<br>曜日)                           | 、こまちの家<br>(駒ヶ根市下市場32-3)                         | 4                      |
| 2日<br>目       | 1月15日(水<br>曜日)                           | 特別養護老人ホーム エー<br>デルこまがね<br>(駒ヶ根市赤穂14421)         | 4                      |
| 2日<br>目       | 1月15日(水<br>曜日)                           | 駒ヶ根市役所 南庁舎2階<br>大会議室<br>(駒ヶ根市赤穂10816)           | 4                      |
| 2日<br>目       | 1月18日(土<br>曜日)                           | : こまちの家<br>(駒ヶ根市下市場32-3)                        | 4                      |
| 2日<br>目       | 1月18日(土<br>曜日)                           | 駒ヶ根市役所 南庁舎2階<br>大会議室<br>(駒ヶ根市赤穂10816)           | 8                      |
| 、てく (だし ちつ    | たさい(午前<br>2)定員に達<br>ます。恐れ入<br>す。<br>と見る▼ | のみ・午後のみの受講は不可<br>した場合は、受付を終了させ<br>りますが、他の会場で受講を | 」)。<br>ていた<br>とお願い     |
| 0.2           |                                          |                                                 |                        |

#### ① 開催日程の「選択してください」をタップし、日程を選択。

| ×                                                    | ×                                          |
|------------------------------------------------------|--------------------------------------------|
| ☐ 〔〕<br>予約履歴 開催情報                                    | 一 i<br>予約履歴 開催情報                           |
| 【2日目】介護に関する入門的研修                                     | 【2日目】介護に関する入門的研修                           |
| 日程・予約数                                               | 日程・予約数                                     |
| 選択してください >                                           | ◆ 開催日生<br>◆ 選択する                           |
| ★ 予約数                                                | ★ 2025年01月15日 (水) 残数 12                    |
| 1 <b>\$</b>                                          | 2025年01月18日 (土) 残数 12                      |
| <b>お客様情報</b> * あなたは16歳以上ですか(16歳未満は申込できません) 16歳以上です ◇ | <b>お客様情報</b> * あなたは16歳以上ですか(16歳未満は申込できません) |
| ★ 氏名(例:駒ヶ根太郎)                                        | <b>*</b> 氏名(例:駒ヶ根太郎)                       |
| 駒ヶ根太郎                                                | 駒ヶ根太郎                                      |
| ★ 氏名カタカナ(例:コマガネタロウ)                                  | ★ 氏名カタカナ(例:コマガネタロウ)                        |
| コマガネタロウ                                              | コマガネタロウ                                    |
| ★ 住所(例:駒ヶ根市赤須町20-1)                                  | * 住所(例:駒ヶ根市赤須町20-1)                        |
| 駒ヶ根市赤須町20-1                                          | 駒ヶ根市赤須町20-1                                |
| * 携帯電話番号(ハイフン不要)                                     | * 携帯電話番号(ハイフン不要)                           |

11

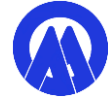

12 時間を選択。

(1つしか表示されませんので、表示されたものをタップして選択してください。)

|                            |           | ×         |
|----------------------------|-----------|-----------|
|                            | 一<br>予約履歴 | 〔<br>開催情報 |
| 【2日目】介護に関する入門的研修           |           |           |
| 日程・予約数                     |           |           |
| ★ 開催日程                     |           |           |
| 2025年01月15日 (水)            |           | ~         |
| ★ 開催時間                     |           |           |
| ✔ 選択する                     |           |           |
| <b>*</b> 08:45~16:30       | 残数 12     |           |
| 1                          |           |           |
| お客様情報                      |           |           |
| \star あなたは16歳以上ですか(16歳未満は日 | ■込できま     | せん)       |
| 16歳以上です                    |           | ٥         |
| ★ 氏名(例:駒ヶ根太郎)              |           |           |
| 駒ヶ根太郎                      |           |           |
| ★ 氏名カタカナ(例:コマガネタロウ)        |           |           |
| コマガネタロウ                    |           |           |
| ★ 住所 (例:駒ヶ根末寺(201)         |           |           |

#### 13 コース(受講したい会場)を選択。

| [2          | 日目】介護に関する入門的研修                                                                                                    |                     |                |
|-------------|----------------------------------------------------------------------------------------------------|---------------------|----------------|
|             | 日程・予約数                                                                                                    |                     |                |
| ★ 開         | 催日程                                                                                                    |                     |                |
| 20          | 25年01月15日 (水)                                                                                                    |                     |                |
| <b>*</b> 開  | 催時間                                                                                                    |                     |                |
| 08          | :45~16:30                                                                                                    |                     |                |
|             |                                                                                                    |                     |                |
| <b>k</b> ⊐· |                                                                                                    |                     |                |
| * ⊐·        | ース<br>/ 選択する                                                                                                    |                     |                |
| k ⊐.        | <ul> <li>−ス</li> <li>✓ 選択する</li> <li>2日目 会場:特別養護老人ホーム エ<br/>がね(駒ヶ根市赤穂14421):残数 4</li> </ul>                                                                       | ーデル 3<br>1          | こま             |
| k ⊐ .       | <ul> <li>−ス</li> <li>         2日目 会場:特別養護老人ホーム エ<br/>がね(駒ヶ根市赤穂14421):残数4     </li> <li>         2日目 会場:こまちの家(駒ヶ根市<br/>3):残数4     </li> </ul>                      | ーデルさ<br>4<br>下市場3   | こま             |
| *           | <ul> <li>−ス</li> <li>2日目 会場:特別養護老人ホームエ<br/>がね(駒ヶ根市赤穂14421):残数4</li> <li>2日目 会場:こまちの家(駒ヶ根市<br/>3):残数4</li> <li>2日目 会場:駒ヶ根市役所南庁舎24<br/>(駒ヶ根市赤穂10816):残数4</li> </ul> | ーデル ö<br>4<br>階 大会語 | こま<br>2-<br>議室 |

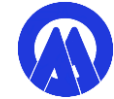

13

# ④ 「1日目」を申込した際に入力した情報が自動で転記されています。誤りがないか確認してください。

| お客様情報                                                                            |
|----------------------------------------------------------------------------------|
| ←あなたは16歳以上ですか(16歳未満は申込できません)                                                     |
| 16歳以上です 🗘                                                                        |
| < 氏名(例:駒ヶ根太郎)                                                                    |
| 駒ヶ根太郎                                                                            |
| < 氏名カタカナ(例:コマガネタロウ)                                                              |
| コマガネタロウ                                                                          |
| < 住所(例:駒ヶ根市赤須町20−1)                                                              |
| 駒ヶ根市赤須町20-1                                                                      |
| <携帯電話番号(ハイフン不要)                                                                  |
| 0265832111                                                                       |
|                                                                                  |
| 利用規約                                                                             |
| 下記事項に同意のうえ、お申し込みください。                                                            |
| ●申込される前に、駒ヶ根市ホームページ「介護<br>に関する入門的研修」をご一読ください。                                    |
| ●申込は、必ずご自身が所有する端末及びLINEア<br>カウントを用いてください。<br>※LINEを利用されていない場合は、電話でお申し<br>込みください。 |
|                                                                                  |

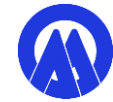

#### ⑮ 利用規約に同意をチェック√してください。 その後、「申込確認にすすむ」をタップしてください。

 $\times$ 

\* 住所(例:駒ヶ根市赤須町20-1)

駒ヶ根市赤須町20-1

★携帯電話番号(ハイフン不要)

0265832111

#### 利用規約

下記事項に同意のうえ、お申し込みください。

●申込される前に、駒ヶ根市ホームページ「介護 に関する入門的研修」をご一読ください。

●申込は、必ずご自身が所有する端末及びLINEア カウントを用いてください。 ※LINEを利用されていない場合は、電話でお申し 込みください。

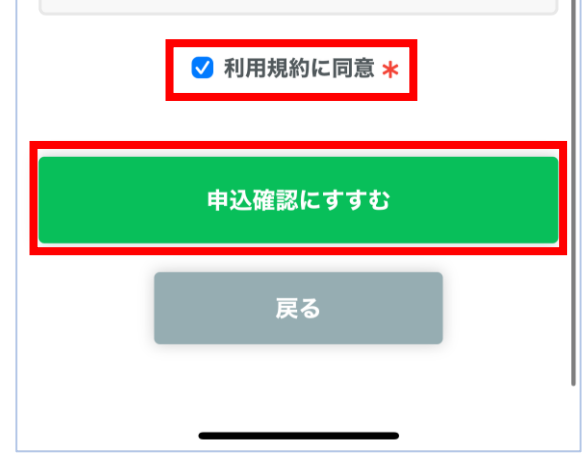

#### ⑥ 内容に誤りがないか確認のうえ、画面最下部の「申込を確定する」をタップ。 これで「2日目」の申込が完了しました。

| ×                                                                                                    | ×<br>2日目 会場:駒ヶ根市役所南庁舎2階大会議室<br>(駒ヶ根市赤穂10816)<br>予約数<br>1人                                                                                                    | <ul> <li>様</li> <li>介護に関する入門的研修【2日目】をお</li> <li>申込みいただきありがとうございます。</li> <li>予約内容(日時・会場など)の確認・キャンセルは、以下のURLを開き、画面</li> <li>右上の「予約履歴」をタップしてくださ</li> </ul> |  |
|----------------------------------------------------------------------------------------------------|----------------------------------------------------------------------------------------------------|----------------------------------------------------------------------------------------------------|--|
| <b>よた予約は元了していません</b><br>ご予約内容の最終確認をしてください                                                                                                    | お客様情報                                                                                                    | https://liff.line.me/2004717566-                                                                                                    |  |
| 予約内容確認         イベント名         【2日目】介護に関する入門的研修         参加日程         2025年01月15日(水) 08:45~16:30         コース         2日目 会場:駒ヶ根市役所南庁舎2階大会議室<br>(駒ヶ根市赤穂10816)         予約数         1人 | あなたは16歳以上ですか(16歳未満は申込できません)         16歳以上です         氏名(例:駒ヶ根太郎)         駒ヶ根太郎         氏名カタカナ(例:コマガネタロウ)         コマガネタロウ         住所(例:駒ヶ根市赤須町20-1)         駒ヶ根市赤須町20-1         携帯電話番号(ハイフン不要)         0265832111 | ★1日目・3日目は、画面下部のメニュ<br>ーからお申し込みできます。          【2日目】介護に関する入門的研修         【2日目】介護に関する入門的研修の参加申込/<br>申込内容の確認/キャンセルができます。                                     |  |
| お客様情報         あなたは16歳以上ですか(16歳未満は申込できません)         16歳以上です         氏名(例:駒ヶ根太郎)         駒ヶ根太郎         氏名カタカナ(例:コマガネタロウ)         コマガネタロウ                                            | 申込を確定する<br>戻る                                                                                                    |                                                                                                    |  |

⑦ 続けて「3日目」を申込します。
 ※2日目の申込操作とほとんど変わりありません。

メニューから「入門的研修」をタップし、 「3日目」をタップ。

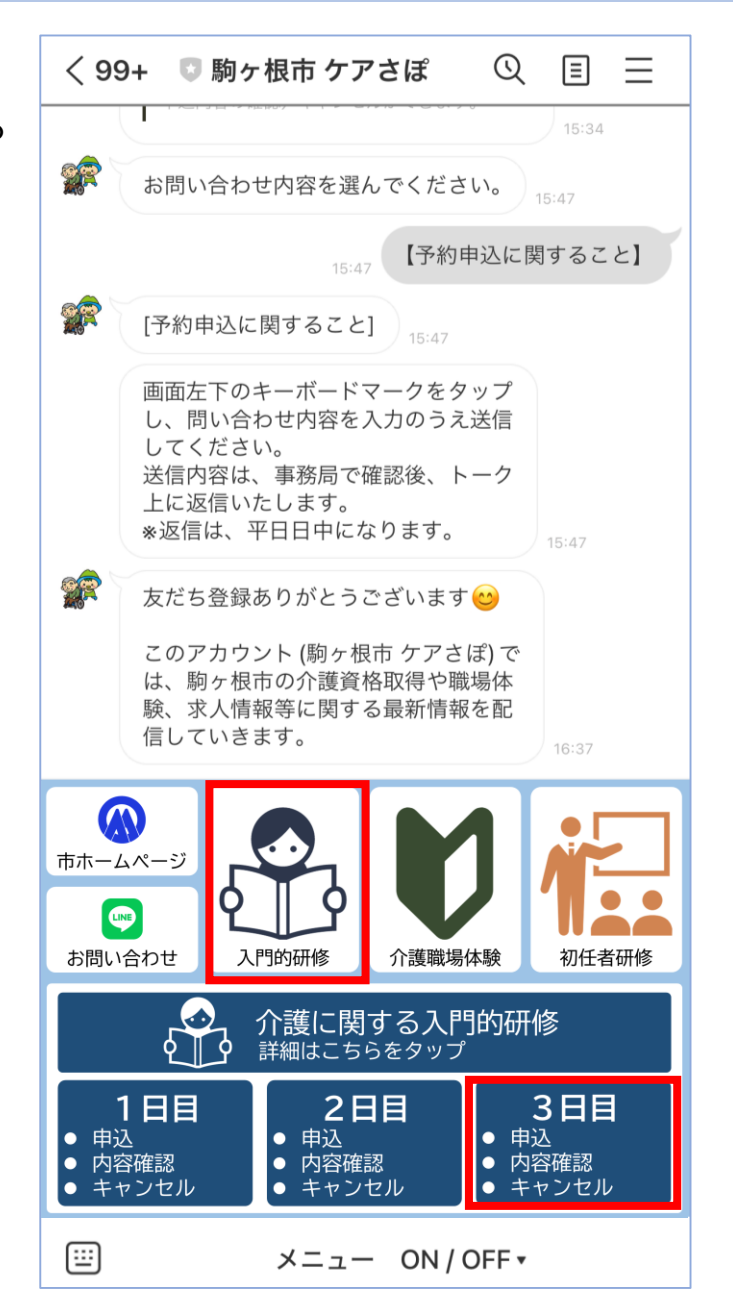

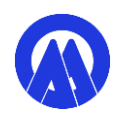

#### 18 一番下へスクロール。 「上記内容を確認した」をタップ。

<

| <                 | step.lme.jp | 1         | Υ Ľ       | < |         | н      |
|-------------------|-------------|-----------|-----------|---|---------|--------|
|                   |             |           | 〔<br>開催情報 | 屐 | 3日<br>目 | 1<br>昭 |
| 【3日目】介護に関<br>詳細情報 | する入門的研      | 修         |           |   | 3日      | 1      |
| 申込前にご一読くだ         | さい。申込され     | た場合、下     | 記事項       | Ę | E       | H      |
| 【3日目の             | 申込画面        | 。<br>iです】 |           |   | 3日<br>目 | 1<br>昭 |
|                   |             |           |           |   | 3日<br>目 | 1<br>昭 |
| 【研修申込             |             |           |           |   | (注      | 1      |
| ●申込前に、駒ヶ根         | 市ホームページ     | 「介護に関     | するノ       |   | てく      | だ      |
| 「「的研修」をご一読        | ください。       |           |           |   | (注      | 2      |
| ●研修は3日間実施         | します。2日目・    | ·3日目につ    | いて        |   | だき      | ま      |
| は、複数日・複数会         | 場で実施されま     | す。それぞ     | れご自       | 3 | しま      | す      |

●例えば、「2日目」を予約した場合、自動的に「3 日目」は予約されません。ご自身で1日目・2日目・ 3日目をそれぞれ予約してください。

身が希望する日・会場を予約してください。

●1日目・2日目・3日目を全て受講いただいた方 に、修了証明書を発行します。

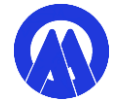

| 開 | ]催 | 日利 | 呈】 |  |
|---|----|----|----|--|
|   |    |    |    |  |

各日程とも、時間は全て「午前8時45分~午後4時

|                 |                                  | 1                                                | î.                 |
|-----------------|----------------------------------|--------------------------------------------------|--------------------|
| н               | "# H /                           | (駒ヶ根市赤穂14-892)                                   |                    |
| 3日<br>目         | 1月22日(z<br>曜日)                   | k<br>特別養護老人ホーム 観成<br>園<br>(駒ヶ根市赤穂3214-1)         | 4                  |
| 3日<br>目         | 1月22日(2<br>曜日)                   | 特別養護老人ホーム 千寿<br>園<br>(駒ヶ根市赤穂8180-<br>12)         | 4                  |
| 3日<br>目         | 1月25日( <u>-</u><br>曜日)           | と こまちの家<br>(駒ヶ根市下市場32-3)                         | 4                  |
| 3日<br>目         | 1月25日(:<br>曜日)                   | E<br>駒ヶ根市役所 南庁舎2階<br>大会議室<br>(駒ヶ根市赤穂10816)       | 8                  |
| てく<br>(注き<br>しま | ださい(午前<br>2)定員に達<br>ます。恐れ入<br>す。 | 「のみ・午後のみの受講は不早<br>した場合は、受付を終了させ<br>りますが、他の会場で受講を | 」)。<br>こてい7<br>Eお願 |
| もっ              | と見る▼                             |                                                  |                    |
|                 |                                  |                                                  |                    |

### 19 開催日程の「選択してください」をタップし、日程を選択。

| step.lme                            | .jp                  | ×       | <        |                     | step.lme.jp |           | >               |
|-------------------------------------|----------------------|---------|----------|---------------------|-------------|-----------|-----------------|
|                                     | ☐ 〔i<br>予約履歴 開催催     | )<br>青報 |          |                     |             | □<br>予約履歴 | 〔<br>開催情        |
| 【3日目】介護に関する入門                       | 門的研修                 |         | Ľ        | 3日目】介護に             | 関する入門的研     | 修         |                 |
| _ <b>日程・予</b><br>* 開催日程             | 約数                   |         | *        | 開催日程                | 日程・予約数      |           |                 |
| 選択してください                            | ~                    |         |          | ✓ 選択する              |             |           |                 |
| <b>★</b> 予約数                        |                      |         | *        | 2025年01月            | 22日 (水)     | 残数 16     |                 |
| 1 🔷 🙏                               |                      |         |          | 2025年01月            | 25日 (土)     | 残数 12     |                 |
| * あなたは16歳以上ですか(16<br>16歳以上です        | <u>歳</u> 未満は申込できません) | >       | <b>*</b> | あなたは16歳以上<br>6歳以上です | ですか(16歳未満)  | は申込できま    | せん)<br><b>、</b> |
| ★ 氏名(例:駒ヶ根太郎)                       |                      |         | *        | 氏名(例:駒ヶ根ス           | 太郎)         |           |                 |
| 駒ヶ根太郎                               |                      |         | E.       | 駒ヶ根太郎               |             |           |                 |
| ★ 氏名カタカナ(例:コマガネタ                    | <b>'</b> ロウ)         |         | *        | 氏名カタカナ(例:           | :コマガネタロウ)   |           |                 |
| コマガネタロウ                             |                      |         |          | コマガネタロウ             |             |           |                 |
| ★ 住所(例:駒ヶ根市赤須町20-                   | 1)                   |         | *        | 住所(例:駒ヶ根市           | 市赤須町20-1)   |           |                 |
| 駒ヶ根市赤須町20-1                         |                      |         | E.       | 駒ヶ根市赤須町             | 20-1        |           |                 |
| <b>*</b> 携帯電話番号( <del>ペイテン不要)</del> |                      |         | *        | 携帯電話番号(🗮            | (フン干変)      | -         |                 |

② 時間を選択。

### (1つしか表示されませんので、表示されたものをタップして選択してください。)

| <                       |          | ×         |
|-------------------------|----------|-----------|
|                         | 一 一 予約履歴 | 」<br>開催情報 |
| 【3日目】介護に関する入門的研修        |          |           |
| 日程・予約数                  |          |           |
| ★開催日程                   |          |           |
| 2025年01月25日 (土)         |          | ~         |
| *開催時間                   |          |           |
| 選択する                    |          |           |
| <b>∗ ∨</b> 08:45~16:30  | 残数 12    |           |
| 選択してください                |          | ~         |
| <b>*</b> 予約数<br>1 	 ◆ 人 |          |           |
| お客様情報                   |          |           |
| ★ あなたは16歳以上ですか(16歳未満は申  | 込できま     | せん)       |
| 16歳以上です                 |          | ٥         |
| ★ 氏名(例:駒ヶ根太郎)           |          |           |
| 駒ヶ根太郎                   |          |           |

### ② コース(受講したい会場)を選択。

| <          | step.lme.jp                             |          | ×          |
|------------|-----------------------------------------|----------|------------|
|            |                                         | <br>予約履歴 | 〔<br>開催情報  |
| [3         | 日目】介護に関する入門的研修                          | Ş        |            |
|            | 日程・予約数                                  |          |            |
| <b>*</b> 開 | 催日程                                     |          |            |
| 20         | 025年01月25日 (土)                          |          | $\sim$     |
| <b>*</b> 開 | 催時間                                     |          |            |
| 08         | 8:45~16:30                              |          | $\sim$     |
| *⊐         | ース<br>✔ 選択する                            |          |            |
| k          | 3日目 会場:こまちの家(駒ヶ根<br>3) : 残数 4           | 目市下市場3   | 32-        |
|            | 3日目 会場:駒ヶ根市役所 南庁会<br>(駒ヶ根市赤穂10816):残数 8 | 含2階大会    | 議室         |
|            |                                         |          |            |
| * љ        | なたは16歳以上ですか(16歳未満は                      | 申込できま    | せん)        |
| 16         | i歳以上です                                  |          | $\diamond$ |
| <b>*</b> 氏 | 名(例:駒ヶ根太郎)                              |          |            |
| 駒          | ケ根太郎                                    |          |            |

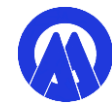

21

#### ② 「1日目・2日目」を申込した際に入力した情報が自動で転記されています。 誤りがないか確認してください。

|                                                                                  | ×  |
|----------------------------------------------------------------------------------|----|
| お客様情報                                                                            |    |
| ★ あなたは16歳以上ですか(16歳未満は申込できません)                                                    |    |
| 16歳以上です :                                                                        | \$ |
| *氏名(例:駒ヶ根太郎)                                                                     |    |
| 駒ヶ根太郎                                                                            |    |
| ★ 氏名カタカナ(例:コマガネタロウ)                                                              |    |
| コマガネタロウ                                                                          |    |
| *住所(例:駒ヶ根市赤須町20-1)                                                               |    |
| 駒ヶ根市赤須町20-1                                                                      |    |
| ★ 携帯電話番号(ハイフン不要)                                                                 |    |
| 0265832111                                                                       |    |
|                                                                                  |    |
| 利用規約                                                                             |    |
| 下記事項に同意のうえ、お申し込みください。                                                            |    |
| ●申込される前に、駒ヶ根市ホームページ「介護<br>に関する入門的研修」をご一読ください。                                    |    |
| ●申込は、必ずご自身が所有する端末及びLINEア<br>カウントを用いてください。<br>※LINEを利用されていない場合は、電話でお申し<br>込みください。 | ,  |

# ② 利用規約に同意をチェック ② してください。 その後、「申込確認にすすむ」をタップしてください。

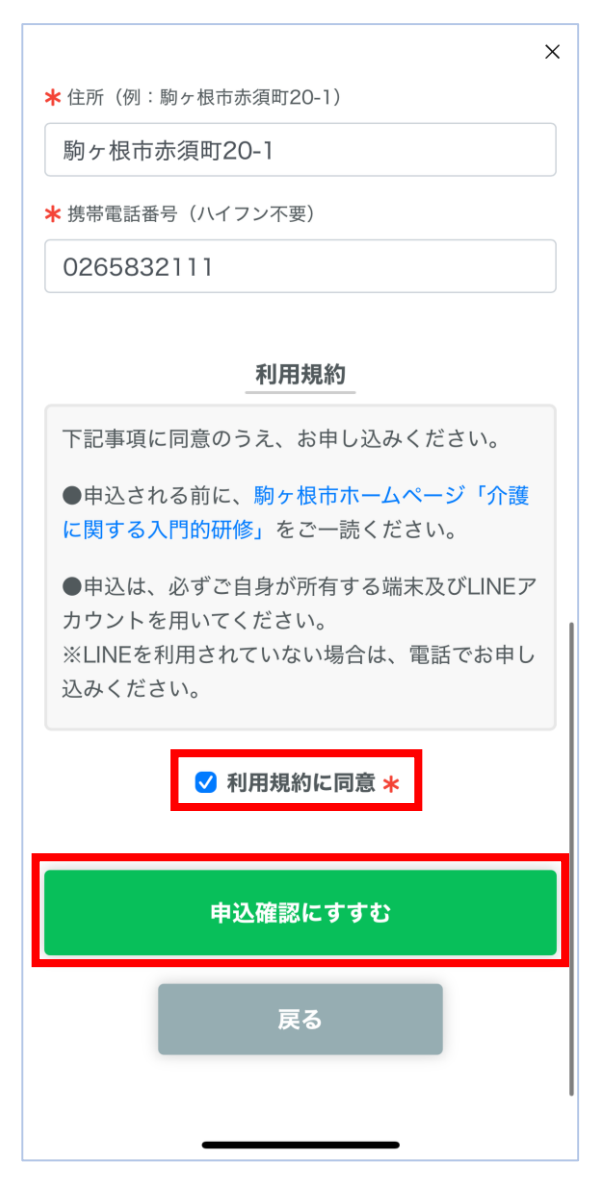

#### ② 内容に誤りがないか確認のうえ、画面最下部の「申込を確定する」をタップ。 これで「3日目」の申込が完了しました。

|                                                                                                    | ×<br>3日目 会場:駒ヶ根市役所南庁舎2階大会議室<br>(駒ヶ根市赤穂10816)<br>予約数 | <br>様<br>介護に関する入門的研修【3日目】をお<br>申込みいただきありがとうございます。<br>予約内容 (日時・会場など)の確認・キ                      |
|----------------------------------------------------------------------------------------------------|-----------------------------------------------------|-----------------------------------------------------------------------------------------------|
| 【3日目】介護に関する入門的研修<br><b>まだ予約は完了していません</b><br>ご予約内容の最終確認をしてください                                                    | 1 人<br>お客様情報                                        | ャンセルは、以下の URL を開き、画面<br>右上の 「予約履歴」 をタップしてくださ<br>い。<br><u>https://liff.line.me/2004717566-</u> |
| 予約内容確認                                                                                                    | あなたは16歳以上ですか(16歳未満は申込できません)<br>16歳以上です              |                                                                                               |
| イベント名<br>【3日目】介護に関する入門的研修                                                                                        | 氏名(例:駒ヶ根太郎)                                         | 【3日目】介護に関する人門的研修の参加申込/<br>申込内容の確認/キャンセルができます。                                                 |
| 参加日程<br>2025年01月25日(土) 08:45~16:30                                                                               | 刷り1000000<br>氏名カタカナ (例:コマガネタロウ)                     |                                                                                               |
| コース<br>3日目 会場:駒ヶ根市役所南庁舎2階大会議室<br>(駒ヶ根市赤穂10816)                                                                   | コマガネジロワ<br>住所(例:駒ヶ根市赤須町20-1)<br>駒ヶ根市赤須町20-1         |                                                                                               |
| 予約数                                                                                                    | 携帯電話番号(ハイフン不要)                                      |                                                                                               |
| 1人                                                                                                    | 0265832111                                          |                                                                                               |
| お客様情報                                                                                                    |                                                     |                                                                                               |
| あなたは16歳以上ですか(16歳未満は申込できません)                                                                                      |                                                     |                                                                                               |
| 16歳以上です                                                                                                    | 甲込を唯足りる                                             |                                                                                               |
| 氏名 (例:駒ヶ根太郎)                                                                                                    |                                                     |                                                                                               |
| 駒ヶ根太郎                                                                                                    | 戻る                                                  |                                                                                               |
| 氏名カタカナ(例:コマガネタロウ)                                                                                                |                                                     |                                                                                               |
| コマガネタロウ                                                                                                    |                                                     |                                                                                               |
| and the second second second second second second second second second second second second second second second |                                                     |                                                                                               |